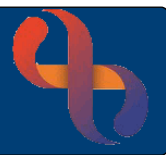

## Contents

| Accessing the Form                                            | 2  |
|---------------------------------------------------------------|----|
| Mandated Exemption Form                                       | 2  |
| Safeguarding Information                                      | 4  |
| Updating Demographics & Home Visit Risks                      | 6  |
| Assessment Attendees                                          | 7  |
| Updating Conditions via Assessment form                       | 8  |
| Updating Allergies via Assessment form                        | 9  |
| Developmental Observations                                    | 10 |
| Feeding/Blood Spot/Vitamins section                           | 10 |
| iGrow                                                         | 12 |
| Health Promotion – Discussed                                  | 12 |
| Safeguarding – Professional Reflection                        | 13 |
| Outcomes                                                      | 13 |
| Form Actions (Blue Boxes)                                     | 14 |
| Click on any page number to jump directly to that information |    |

From 28<sup>th</sup> November 2022, Health Visitors will be using the new assessment forms. This Quick Reference Guide is to provide an example of a New Birth Assessment for a Child. It is important to remember that this is the same form used for other mandated visits eg 1 year check.

**Please note** that forms completed using the older format will not pull through to the new forms. These can be found in the **C & F Historic** folder located towards the bottom of the list.

## Accessing the Form

Access the child's Clinical Portal Client's View and ensure the child is allocated to your caseload and you have recorded the Dependency.

Locate Navigation Pane>Children & Families Assessments>Childrens & Families

Childrens & Families screen displays

Locate Health Visitors folder

All forms will display

Black Documents alongside the link indicates that the form has not yet been completed

White Documents alongside the link indicates that the form has been completed

### Click CFHV Child 21

The form will take a while to display, be patient. When the form displays there are 3 mandatory fields

**Date/time of Assessment:** This must be the date and time you actually assessed the child

Referral: (to your team)

**Reason for Visit**: (your choice here will control what fields display next)

### For this example, I am choosing Mandated Visit

Reason for Visit: Mandated Visit

Assessment Type: New Birth Visit

# **KPI Met:** No (your choice here will control what fields display

## Mandated Exemption Form

If you have selected NO, an information prompt displays informing you of the hidden fields

Click OK

Best Care Healthy Communities

| Information                                                                                                    |
|----------------------------------------------------------------------------------------------------|
| The value selected/entered in 'KPI Met ' has caused the following field(s) to be hidden:<br>Development Observations<br>Feeding<br>Health Promotions<br>(un-tabelled field)<br>Blood Spot Screening<br>Safeguarding - Professional Reflection<br>Please check all values before saving |
| OK                                                                                                    |
|                                                                                                    |

21/12/2022

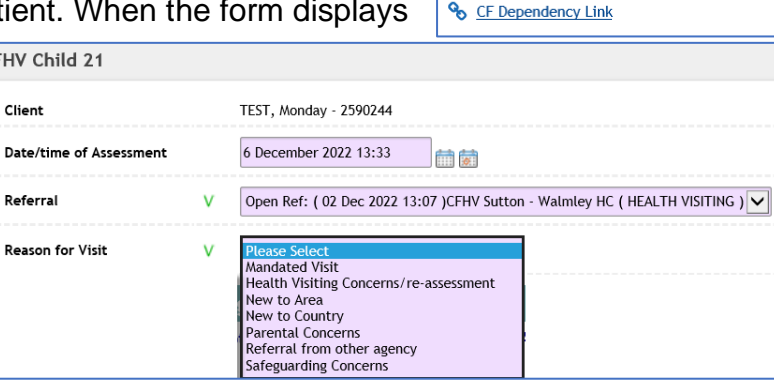

| Reason for Visit | v | Mandated Visit                               |
|------------------|---|----------------------------------------------|
| Assessment Type  | v | New Birth Visit 🔽                            |
| KPI Met          | v | Please Select<br>Yes<br>No<br>Completed Late |

Health Visitors

CFHV Visiting Core 21

CFHV Family Details 21

Safeguarding / Child Protection

% Igrow Height & Weight Assessment Form

E CFHV Care Plan 21

E CFHV Adult 21

E CFHV Child 21

E CFHV Batch Clinic Letters

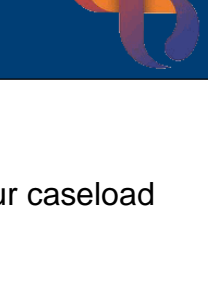

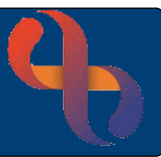

You are then prompted to complete the following:

| Rosson KPI Not Mot             | Mother & Baby in hospital | Reason for Visit           | Mandated Visit          |
|--------------------------------|---------------------------|----------------------------|-------------------------|
| Reason RFI Not Met.            |                           | Assessment Type            | New Birth Visit 🔽       |
| Lateral Checks Completed:      | No                        | KPI Met                    | No                      |
| Method of Feeding Recorded:    | YES                       | Reason KPI Not Met         | Mother/Baby in Hospital |
| Referral to Children's Centre: | No                        | Lateral Checks Completed   | No                      |
|                                |                           | Method of Feeding Recorded | Yes 🗸                   |

Once Yes is chosen for the Method of Feeding you will see a yellow heading

Please ensure Method of Feeding is updated via the link below

This section **must be completed** as it provides essential data for the commissioners. You may need to speak to the hospital/mother for this information.

### Click Update Feeding

The sub form displays, complete the 4 mandatory fields

Choose the method of feeding using the blue slider box or click on the required method

| Feeding                  |               |        |         |       |
|--------------------------|---------------|--------|---------|-------|
| Breast / Formula / Mixed | Please Select | Breast | Formula | Mixed |

Click 🗙

The sub-form closes displaying the main form

This provides the information previously recorded in the **Mandated Exemption Form** but is now part of the Assessment form

Key in any additional information in the free text box

Client Address may be updated here if known

### Click View/Update Demographics

The **Demographics** sub-form displays

Complete as required

Click 🔀

The sub-form closes displaying the main form

Click Save

3

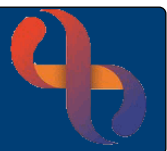

### In this next example - I have met the KPI so I am going to complete the New Birth Assessment

| CFHV Child 21           |                                                                             |
|-------------------------|-----------------------------------------------------------------------------|
| Client                  | TEST, Monday - 2592039                                                      |
| Date/time of Assessment | 13 December 2022 14:43                                                      |
| Referral                | Open Ref: ( 02 Dec 2022 11:21 )CFHV Sutton - Walmley HC ( HEALTH VISITING ) |
| Reason for Visit        | Mandated Visit                                                              |
| Assessment Type         | New Birth Visit 🔽                                                           |
| KPI Met                 | Yes                                                                         |

## Safeguarding Information

Teal-coloured headings display above the main sections of the form

| My Safeguarding Information                                                                                                    |                 |                       |  |  |  |
|----------------------------------------------------------------------------------------------------|-----------------|-----------------------|--|--|--|
| Includes information on Early Help, EHC (Education Health Care Plan), Child Protection, Adult Safeguarding, CASS, MASH, MACE etc<br>Update Safeguarding Concerns |                 |                       |  |  |  |
| Last Updated Date                                                                                                    | Last Updated by | Safeguarding Concerns |  |  |  |
| View my Safeguarding Information                                                                                                    | V OYes No       |                       |  |  |  |

If any safeguarding information has been recorded this will display in the Last Updated/Safeguarding Concerns section (blue)

If you wish to record Safeguarding Concerns

### Click Update Safeguarding Concerns

A sub-form of the main Assessment form has now opened

View the controls on the top right of the sub-form

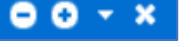

Click Click Click

You must complete mandatory fields accordingly

| Safeguarding / Child Protection |                                                                             |
|---------------------------------|-----------------------------------------------------------------------------|
| Client                          | TEST, Monday - 2590244                                                      |
| Date/time                       | 6 December 2022 13:33                                                       |
| Referral                        | Open Ref: ( 02 Dec 2022 13:07 )CFHV Sutton - Walmley HC ( HEALTH VISITING ) |
| Safeguarding issues?            | Yes                                                                         |

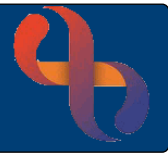

You will now see the sub-form Child Protection Safeguarding

### Click Update Alerts/Child Protection/Lac Status

Another sub-form displays, minimising the **Safeguarding Sub-form** to the bottom left of the screen.

Click Alerts (bottom)

Click Add Alerts and complete accordingly

#### Click Save

Once saved you will see 2 blue buttons on the bottom of the Alerts screen

| Alert Type                  | Child in Need Plan      |   |
|-----------------------------|-------------------------|---|
| Alert Date                  | 6 December 2022         |   |
| Comment                     | Currently Child in Need | ~ |
|                             |                         |   |
|                             |                         |   |
|                             |                         |   |
|                             |                         | × |
| This is a significant Alert |                         |   |
|                             | Save                    |   |
|                             |                         |   |

#### Click 🔀

Re-open the minimised **Safeguarding Sub-form** from the bottom left of the screen by clicking the white circle with the plus icon

The Alert will not show until the rest of the form has been completed and saved.

### In this example you will see I have used Child In Need

Complete the following (if required)

| Status Support: | Child in Need   |
|-----------------|-----------------|
| Start Date:     | 6 December 2022 |
| Status:         | Pre Ax          |

### Click Add

The information will only add to the form when you have clicked the final save. Make sure you have clicked Add and the information has turned green.

| Safeguarding / Child P | afeguarding / Child Protection                                                                                        |                 |          |  |                 |        |  |  |
|------------------------|----------------------------------------------------------------------------------------------------|-----------------|----------|--|-----------------|--------|--|--|
| Client                 | lient TEST, Monday - 2590244                                                                                          |                 |          |  |                 |        |  |  |
| Date/time              | ite/time 6 December 2022 13:33                                                                                        |                 |          |  |                 |        |  |  |
| Referral               | leferral Open Ref: ( 02 Dec 2022 13:07 )CFHV Sutton - Walmley HC ( HEALTH VISITING )                                  |                 |          |  |                 |        |  |  |
| Safeguarding issues?   | Safeguarding issues? Yes                                                                                              |                 |          |  |                 |        |  |  |
|                        | Child Protection / Safeguarding                                                                                       |                 |          |  |                 |        |  |  |
| Any Child protect      | Any Child protection plans and LAC status plans should be added by alerts Update Alerts - Child Protection/LAC Status |                 |          |  |                 |        |  |  |
| Alert Type             | Alert Type Alert Date Entered Date Entered By Significant Alert Comment                                               |                 |          |  |                 |        |  |  |
| Status/Support         |                                                                                                    | Start Date      | End Date |  | Status          | Action |  |  |
| Child in Need          | $\checkmark$                                                                                                    | 6 December 2022 | )        |  | Pre Ax          | Delete |  |  |
| Please Select          | $\checkmark$                                                                                                    |                 | )        |  | Please Select 🗸 | Add    |  |  |

### Click Save

Wait for the blue buttons to appear at the bottom of the sub-form

| Edit current | Create new | Index | History | Lock | Entered In Error |
|--------------|------------|-------|---------|------|------------------|
|              |            |       |         |      |                  |

You will now see the completed information and the Alert icon

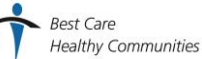

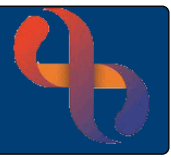

Click **X** to close the **Alert** sub-form.

You are now back in the main form notice the Alert icon is now grey. This will not reflect the Alert you just recorded till the whole form has been completed and saved.

### Updating Demographics & Home Visit Risks

Teal-coloured headings display above the main sections of the form and the next section is My Home Visit Risk Ax

You can see the current address as this information is entered into the child's demographics at registration

### Click View/Update Demographics

You can now add any further demographics that you have found out at the visit. Mother has given you a mobile number to record

Click Communications

Click Add New Telecom

Complete mandatory fields

Click Save

Best Care

You will see the mobile number displayed

Click to close the Demographics sub-form.

View Risks Associated with my care

Click Yes ○ No

If there were any previous risks recorded, you would see those now.

### Click View Home Visit Risks Identified

### My Home/Accommodation sub-form displays

Complete the mandatory fields

Home Visit Risk Identified displays differently depending on the option you chose

If you select NO, a green banner will display

| Client                     |   | TEST, Monday - 2592039                                                      |
|----------------------------|---|-----------------------------------------------------------------------------|
| Date/time                  |   | 6 December 2022 13:33                                                       |
|                            |   | Home Visit Risk Assessment (Hazards)                                        |
| Referral                   | v | Open Ref: ( 02 Dec 2022 11:21 )CFHV Sutton - Walmley HC ( HEALTH VISITING ) |
|                            |   | Home Visit Risk - Low Risk - No Risks Identified                            |
| Home Visit Risk Identified | v | No                                                                          |

| Method          | Telephone number  | $\checkmark$ |
|-----------------|-------------------|--------------|
| Context         | Mobile device     | ✓            |
| Contact Details | 07967040117       |              |
| Valid From      | 6 December 2022 X |              |
| Valid To        |                   |              |
|                 |                   |              |

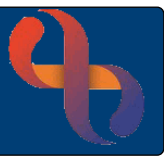

If you select YES, further drop down options display

### In this example, I have recorded two ferocious dogs at the property

Select appropriate and complete Considerations & Controls in Place as these are mandatory fields.

| Home Visit Risk Identified                                              | V Yes 🗸 |                                                  |                                                                |
|-------------------------------------------------------------------------|---------|--------------------------------------------------|----------------------------------------------------------------|
| Concerns re History of<br>Physical / Verbal aggression<br>towards staff | V       | Concerns re Locality / Type V V of Property      | Concerns re Animals in the V<br>home<br>(Aggression/Behaviour) |
| Smoker in House                                                         | V       | Concerns re lack of Fire V Safety                | Other V                                                        |
| Concerns re Suitability for<br>carrying out treatment                   | V 🔽     | Concerns re Parking / Lack V  of Street Lighting |                                                                |
| Problem                                                                 |         | Considerations                                   | Controls in Place                                              |
| Animals in the home                                                     |         | V<br>Two large ferocious dogs in the home        | Requested Mom puts dogs in garden when visited by our Staff    |

Continue with the rest of the form (if required)

#### Click Save

Once the blue boxes appear at the bottom of the form

Click **X** to close My **Home/Accommodation** sub-form.

You are now returned to the main form. Remember you will not see the updated information until you have completed and saved the whole form.

### **Assessment Attendees**

Teal heading Who is in Attendance

|                                                                                           | Who is in attendance |        |
|-------------------------------------------------------------------------------------------|----------------------|--------|
| Family or Personal Contact                                                                |                      | Action |
| $_{\rm V}$ TEST, Eve (Mrs) - 2592040 : Mother , Parental Responsibility: Yes $\checkmark$ |                      | Delete |
| Please Select                                                                             |                      | Add    |

Any data recorded on the child's Family Details or Personal Contacts will be accessible via the dropdown here

Select from M

Click Add

The background displays green indicating that this person is added to the form.

If there are no Family or Personal Contacts recorded, the details of the attendee can be typed in

the Free Text Box

| me          | Relationship | Action |
|-------------|--------------|--------|
| Julie Jones | V Neighbour  | Delet  |
|             |              |        |

Add Click

Best Care

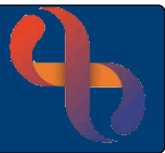

Scroll down the main form to

**Primary Carer/Partner & Family Hx** 

Any changes to Family Profile (ie change in Partner)

Choose whichever option applies

| Please Select          |
|------------------------|
| No Changes             |
| Family Details Updated |

You can update the details for the Primary Carer/Partner Carer or Siblings by clicking <u>Update –</u> <u>Carers/Family Members & Family Hx</u> link

### Teal-coloured Todays Assessment displays

Here you will see slider blocks which you can drag to the appropriate response. You can also simply click on the answer and the block automatically moves to that selection.

|                             | Тс | odays Assessment |             |                           |                    |
|-----------------------------|----|------------------|-------------|---------------------------|--------------------|
| Primary Carers Health Today |    |                  |             |                           |                    |
| General Health?             | v  | Please Select    | No          | concerns                  | See Progress Notes |
| Whooley Questions?          | v  | Please Select    | No Concerns | Maternal Mood Ax Indicate | d Not Asked        |
| GAD2 Questions asked?       | v  | Please Select    | No Concerns | Maternal Mood Ax Indicate | d Not Asked        |
| Partners Health Today       |    |                  |             |                           |                    |
| ls partner present          | v  | ◯ Yes            |             |                           |                    |

You now should see Childs Underlying Conditions & Allergies with hyperlinks that allow you to update if necessary

### **Updating Conditions via Assessment form**

### In this example I am recording a condition of eczema

### Click View/Update Conditions

Client Condition screen displays

Click Add

Click Condition 🖶 to display the SNOMED search screen

Type Condition eg eczema (do not click below as if you are using Google)

Click

Display all search results by clicking here

Search Result(s) Displaying the first 150 of 229 results, click <u>here</u> to view more results or you may refine your search.

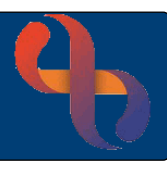

Select from the left column

This then selects the appropriate SNOMED on the right of the screen

Click Add to Client Record

(UK) Ltd) (product) Eczema ÷ E45 Eczema Repair cream (Reckitt Benckiser Healthcare (UK) Ltd) 200 ml E45 Eczema Repair cream (Reckitt Benckiser Healthcare (UK) Ltd) 200 ml (product) Eczema of lower limb Eczema Eczema of male genitalia Eczema (disorder) O Eczema of nipple Eczema coxsackium Eczema coxsackium (disorder) Eczema of scalp Eczema craquel due to acute edema (disorder)

- Eczema of ear lobe
- Ė Eczema of external auditory canal

- Eczema of wrist

This now appears alongside the green cross

| Comment:              | Monday diagnosed by GP and prescribed emollients to be used daily     |                                         |                                                                                    |  |
|-----------------------|-----------------------------------------------------------------------|-----------------------------------------|------------------------------------------------------------------------------------|--|
|                       | after bathing                                                         | Condition                               | Eczema 💾                                                                           |  |
| Condition Onset Date: | This is the date the GP diagnosed the condition                       | Comment                                 | Monday diagnosed by GP and prescribed emollients to be<br>used daily after bathing |  |
| Foetal diagnosis:     | Only record if a diagnosis<br>whilst in the womb eg<br>Downs Syndrome | Condition Onset Date<br>Fetal Diagnosis | 8 December 2022                                                                    |  |
| Click Save            |                                                                       |                                         |                                                                                    |  |

### Updating Allergies via Assessment form

### Click View/Update Allergies

Dependent on the information you want to record either click add and complete the EP Allergy Reaction sub-form, save and close the form.

In this example Mom has said she does not know of any allergies for the child.

|              |                            |               | EP Allergy Reactions                                                    |          |
|--------------|----------------------------|---------------|-------------------------------------------------------------------------|----------|
| TEST, Monday | 1 Dec 2022 (11 day(s) old) | Male NHS. N/A | A                                                                       |          |
|              | 🗌 Unknown                  | Allergy       | //Adverse Reaction Status<br>;ies/Adverse Reactions Allergies/Adverse R | eactions |

Click ☑ No Known Allergies/Adverse Reaction

Note the Allergy icon is now green however once the sub-form is closed you will not see the icon colour changes until the whole form is completed.

### **Developmental Observations**

This section should be completed for all Mandated Development Checks

**Development Observations** INITIAL – mandated to complete SUB-form

### Click Update Observations/Development

The CFHV Observations/Development 21 form now displays

Complete the top section of the form as before

**New-born Observations completed?** 

### In this example, all is well except for eczema diagnosed by GP

Click Yes - Concerns (see below)

All observations have been recorded **S** – Satisfactory

except for Skin which is being treated by the GP

### Notes on New-born Observations

Any comments can be recorded in the free text box at the bottom of the screen

#### Click Save

Wait for the blue boxes to appear

Click **X** to close CF/HV Observations/Development 21 sub-form

### Feeding/Blood Spot/Vitamins section

### Feeding

This section should be completed for all Mandated Development Checks

### Click Update Feeding

In this example, I have chose Breastfeeding

The CFHV Feeding & Bloodspot sub-form displays

Complete the mandatory fields as before

Breast/Formula/Mixed:

### Click Updating Breastfeeding Assessment Form

Complete the mandatory fields, tick boxes, and Use of Dummy etc as required. Don't forget to click add to display the information green.

10

### Click Save

Once the blue boxes are visible close the sub-form as before

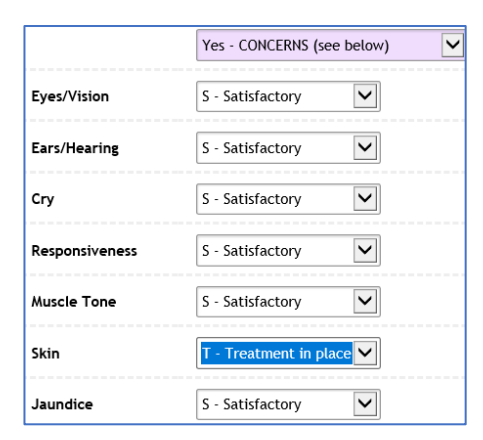

| Please Select                      |
|------------------------------------|
| Yes - No areas of Concern          |
| Yes - CONCERNS (see below)         |
| Not Completed - See Progress Notes |

N/A

INITIAL – mandated to complete SUB-form

### Breast

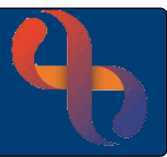

| In this example I have chose Formula                       |               |                                       |  |
|------------------------------------------------------------|---------------|---------------------------------------|--|
| Breast/Formula/Mixed:                                      | Formula       |                                       |  |
| Do not click Breastfeeding Assessment Form                 |               |                                       |  |
| Diet/Feeding Concerns?                                     | Choose optic  | on                                    |  |
| Breast Feeding Ax Recorded in Red Book                     | N/A           |                                       |  |
| Care Plan Required                                         | Yes or No (a  | s required)                           |  |
| Details of Feeding text box                                | Type any def  | etails you want to add here           |  |
| In this example, the Blood Spot screening has been results | en done but v | ve have not yet received the          |  |
| Blood Spot Screening                                       |               |                                       |  |
| Has the blood spot screening test already been co          | ompleted?     | Yes                                   |  |
| Have the results been shared with the family               |               | Awaiting results                      |  |
| Details of Blood Spot Screening text box                   |               | Type any details you want to add here |  |
| Click Save                                                 |               |                                       |  |
| Wait for the blue boxes to appear                          |               |                                       |  |
| Click 본 to close CF/HV Observations/Developmen             | t 21 sub-form |                                       |  |
| Blood Spot Screening & Healthy Start Vitamins              |               |                                       |  |

| Given Vitamins       | Yes                                         |  |
|----------------------|---------------------------------------------|--|
| Blood Spot Screening | INITIAL – mandated to complete SUB-form     |  |
|                      | (As we have already completed this section) |  |

11

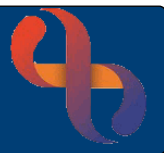

### iGrow

| Height and Weight                                          | Choose option       |  |  |  |
|------------------------------------------------------------|---------------------|--|--|--|
| Click Update iGrow - add new Height & Weight               |                     |  |  |  |
| Complete all mandatory fields                              |                     |  |  |  |
|                                                            |                     |  |  |  |
| Reason for measurement:                                    | Choose option       |  |  |  |
| Height (cm)                                                | Enter height        |  |  |  |
| Weight (kg)                                                | Enter Weight        |  |  |  |
| Head Circumference (cm)                                    | Enter Circumference |  |  |  |
| Calculate and enter Centiles as required                   |                     |  |  |  |
| BMI (based on height and weight entered) will auto         | matically calculate |  |  |  |
| Click View iGrow Charts (if required)                      |                     |  |  |  |
| E.D.D., Downs, Turners, Sickle Cell                        | Choose Yes or No    |  |  |  |
| Click Save                                                 |                     |  |  |  |
| Wait for the blue boxes to appear                          |                     |  |  |  |
| Click 🔀 to close iGrow Height & Weight Assessment sub-form |                     |  |  |  |

### Health Promotion – Discussed

| Health Promotions                              | INITIAL – mandated to complete SUB-form |
|------------------------------------------------|-----------------------------------------|
| Click Update Health Promotions                 |                                         |
| Complete all mandatory fields                  |                                         |
| Health Promotion Discussed                     | Choose option                           |
| Answer all questions from the options provided |                                         |
| Scroll down                                    |                                         |

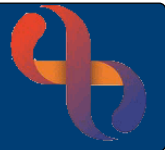

| Safeguarding – Professional Reflection                   |                                               |
|----------------------------------------------------------|-----------------------------------------------|
| Safeguarding Concerns                                    | Yes or No                                     |
| Answer all questions from the options provided           |                                               |
| Free from negative impact of poverty                     |                                               |
| Is child safe from harm?                                 |                                               |
| Notes on Safeguarding concerns                           |                                               |
| Any comments can be recorded in the free text box a      | t the bottom of the screen                    |
| Click Save                                               |                                               |
| Wait for the blue boxes to appear                        |                                               |
| Click <b>×</b> to close CF/HV Health Promotion & Profes  | sional Reflection 21 sub-form                 |
| You have now returned to the main form                   |                                               |
| Safeguarding – Professional Reflection                   | INITIAL – mandated to complete SUB-form       |
|                                                          | (As we have already completed this section)   |
| Outcomes                                                 |                                               |
| Information re: Childrens Centres/Antenatal              |                                               |
| Groups shared?                                           | Choose Option                                 |
| Early Help                                               | Choose Option                                 |
| Graded Care Profile required?                            | Choose Option                                 |
| Liaison with midwife needed?                             | Choose Option                                 |
| You will see the <b>Dependency Level</b> you recorded pr | ior to completing the form has pulled through |
| The Existing Dependency Level                            | Is correct based on todays Ax                 |
| You will see the Allocated HV you recorded prior to      | completing the form has pulled through        |
| The Existing Allocation                                  | Is correct based on todays Ax                 |
| Teal-Coloured heading Summary Intervention/Care          | Plan                                          |
| Click Update Health Visiting Care Plans (if required     | 1)                                            |
| BFS Children Centre Care Plan                            |                                               |
| View BFS Children Centre Care Plan                       | Yes or No                                     |
| Early Help Family Plan                                   | Yes or No (if Yes)                            |
| Click Update Early Help Assessment                       |                                               |
| Click Save                                               |                                               |

Q

Your form is now complete

Everything you have entered and is now visible as you scroll from top to bottom

You should now see the icons for Allergies and Alerts have changed to the updated colour

The Home Visit Risk displays on a red banner as we recorded a risk at the home

Note I alongside the name of the form indicating that it is now completed

## Form Actions (Blue Boxes)

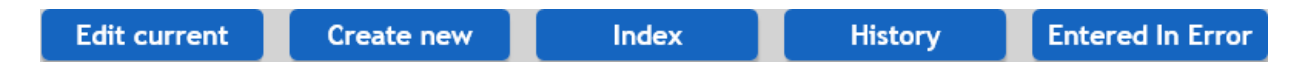

## Edit Current

This can be used to amend typographical errors or add missed information or to complete a form that has been saved when not fully completed

Click Activate all fields

Make the changes/updates

Click Save

## History

This indicates the changes made to the form through Edit Current. You will see the latest version at the top of the view and the previous (prior to changes) at the bottom

### Click Return

You are now back in the updated form view

### Index

This is a chronological view which details all versions of the completed CFHV Child 21 Assessment form

### **Create New**

This is always selected each time you see the child. The information already saved within the sub-forms or previous assessments (only those created on new forms) displays. You will need to complete all mandatory fields as required but the previous data entered does not need to be entered again. If the data has changed then you will be required to update via the links within the form.

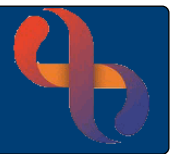

## **Entered in Error**

Use this if the form has been entered by mistake, the index will then change to reflect this – it cannot be deleted from the record.

| CFHV Child 21 |                         |                  |                 |            |            |                        |
|---------------|-------------------------|------------------|-----------------|------------|------------|------------------------|
| Auto-Saved    | Date/time of Assessment | Reason for Visit | Assessment Type | Created by | Updated by | Last updated           |
|               | 6 December 2022 13:33   | Mandated Visit   | New Birth Visit | IT Trainer | IT Trainer | 12 December 2022 16:11 |

By clicking on any of the link icons you can access the individual sub-form you saved as part of the main form

| ଚ୍ଚ | Safeguarding / Child Protection       |
|-----|---------------------------------------|
| ବ୍ତ | Igrow Height & Weight Assessment Form |

Other sub-forms completed as part of the main form indicate in white - you can go directly into this information by clicking the link

The Index is displayed so that you can see the most recent information recorded

| CFHV Family Details 21 |                       |            |            |                        |  |
|------------------------|-----------------------|------------|------------|------------------------|--|
| Auto-Saved             | Date/time             | Created by | Updated by | Last updated           |  |
|                        | 6 December 2022 12:38 | IT Trainer | IT Trainer | 12 December 2022 12:41 |  |